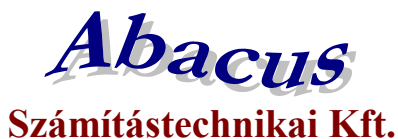

1211 Budapest, Kiss János altábornagy u. 50. ☎/ Fax: (1) 278-2326, 420-5592 E-mail: mail@abacus-net.hu Honlap: www.abacus-net.hu

## Ápolási díj csoportos összegemelése 2024

A szociális törvény 44. § (1) bekezdése szerinti ápolási díj havi alapösszege 2024. évben 48405 forint. A törvény által meghatározott támogatási összegek változása 2024-ben:

|         | alapösszeg % | 2023  | 2024  |
|---------|--------------|-------|-------|
| alap    | 100          | 45665 | 48405 |
| emelt   | 150          | 68500 | 72610 |
| kiemelt | 180          | 82200 | 87130 |

- alap összegű ápolási díj 45665 forintról 48405 forintra,
- emelt összegű ápolási díj 68500 forintról 72610 forintra,
- kiemelt összegű ápolási díj 82200 forintról 87130 forintra emelkedett.

A változás átvezetése a Jwinszoc programban a "Csoportos összegemelés" menüpont használatával a legegyszerűbb.

# A csoportos összegemelés után nincsen mód az eredeti összegek visszaállítására, ezért fontos, hogy körültekintően járjanak el!

#### Teendők összegemelést megelőzően:

- 1. Készítsenek biztonsági mentést az adatbázisról.
- 2. Készítsék el az elmaradt csomagokat 2023-as évre visszamenőleg.
- 3. Akkor végezzék csak el az emelést, amikor a januári kifizetési csomagokat szeretnék elkészíteni.

#### Az összegemelés utáni teendők:

Amennyiben az emelést követően válik szükségessé elmaradt kifizetési csomag készítése a 2023-as évre visszamenőleg, akkor "Rendszeres/Kifizetések" menüpont alatt az "Új csomag felvitele" gomb megnyomása után válassza ki az Ápolási díjat, a kifizetésmódot, majd a Kifizetés jellege mezőben az **Elmaradt** lehetőséget. A felugró ablakban az "**Elmaradások beíratása előző évekre visszamenőleg**" sort jelölje ki és így indítsa a beíratást. Ebben az esetben a jogosultakat az emelés előtti összegeik szerint emeli majd be a csomagba a program.

| -                                                                                                    |                                                                                                    |
|----------------------------------------------------------------------------------------------------|----------------------------------------------------------------------------------------------------|
| A kiválasztoll támogatás megadol<br>támogatás összegét a jogosultak<br>ha az adott személynek abben a h<br>Számolása: összeg-(rendszeresn<br>[szöveges információk fülön láthal | l hönapjöra/részhönapjára járó<br>észére "számfejti", akkor is,<br>ónapban már volt kifizetése,<br>il megadott régi támogatási összeg<br>0) minusz (már kifizetett összeg)<br>ir be.) |
| (0 Ft-ot vagy negativ számot NEM                                                                                                    |                                                                                                    |

Az eljárás azokra az ügyfelekre nem vonatkozik, akiknek a 2024-ben érvényes összeggel állapították meg a támogatást 2023-as jogosultság kezdete dátummal!

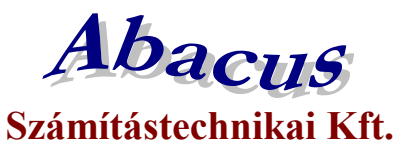

1211 Budapest, Kiss János altábornagy u. 50. ☎/ Fax: (1) 278-2326, 420-5592 E-mail: mail@abacus-net.hu Honlap: www.abacus-net.hu

## A csoportos összegemelés lépései:

- 1. Lépjenek az "Adatkezelés/Rendszeres/Csoportos módosítás/Csoportos összegemelés" menüpontba.
- 2. A "Támogatási forma" választómezőből válasszák ki az ápolási díjat.
- 3. Töltsék ki jobb oldalon a fehér mezőket az alábbi képeken látható módon.
- 4. Lépjenek a "Lista" fülre és ellenőrizzék a változásra kijelölt személyek listáját.
- 5. A lista nyomtatható, Excel tábla készíthető.
- 6. Az "Indítás" gomb megnyomásával indítsák el az összegemelést!
- 7. Összegsávonként végezzék el a csoportos emelést (3 eljárás)!
- 8. Azokban az esetekben, amikor a támogatás bruttó összege eltér a meghatározott összegektől, nem alkalmazható a csoportos emelés, egyenként kell módosítani a jogosultság összegét!
  - 9. A "Beállítások/Támogatási formák/Ápolási díj" "Kifizetés adatai" fülén a "Maximális összeg" mező értékét 87130-ra kell átírni.
- 10. Nem kell határozatot hozni a változásról!

|                                            | ásai                |                                                |           | Osszeg beá                                     | litásai  |        |                       |
|--------------------------------------------|---------------------|------------------------------------------------|-----------|------------------------------------------------|----------|--------|-----------------------|
| ámogatási forma                            |                     |                                                |           | Módosítás                                      | előtti ö | sszeg  | Módosítás utáni össze |
| polási díj                                 |                     |                                                |           | 45665                                          | -161     | 45666  | ng legyen->> 48405    |
| Milyen időszakba es<br>Időszak kezdő dátur | ő támogatá:<br>na   | sok összegét akarja mer<br>Időszak záró dátume | gemelni — | 45667                                          |          | 999999 |                       |
| 2024.01.01.                                | ۵                   | 2024.01.31                                     | 1         |                                                | - 1      |        |                       |
| Kerekít                                    |                     |                                                |           |                                                | -        | 1      |                       |
|                                            |                     |                                                |           |                                                | -        | ·      |                       |
| ✓ Péruns rész<br>Temészetben ré            |                     |                                                |           |                                                | -        |        |                       |
|                                            |                     |                                                |           | <del>                                   </del> | -        |        |                       |
|                                            |                     |                                                |           | 1.6                                            |          |        | -1                    |
|                                            |                     |                                                |           |                                                |          |        |                       |
|                                            |                     |                                                |           |                                                |          |        |                       |
|                                            |                     |                                                |           |                                                |          |        |                       |
|                                            |                     |                                                |           |                                                |          |        |                       |
|                                            |                     |                                                |           | -                                              |          |        |                       |
| egségi nyugdíj ö<br>'echnikai adatok'      | sszege a<br>menüpon | 'Beállítások / Általár<br>tban módosítható.    | nos       |                                                |          |        |                       |
| egségi nyugdíj ö<br>echnikai adatok'       | sszege a<br>menüpon | 'Beállítások / Általár<br>tban módosítható.    | nos       |                                                |          |        |                       |
| regségi nyugdíj ö<br>řechnikai adatok'     | sszege a<br>menüpon | 'Beállítások / Általár<br>tban módosítható.    | nos       | - 1                                            |          |        |                       |

## A középső oszlopban automatikusan jelennek meg az összegek, azokat kézzel nem tudja beírni!

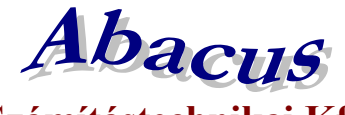

# Számítástechnikai Kft.

1211 Budapest, Kiss János altábornagy u. 50. ☎/ Fax: (1) 278-2326, 420-5592 E-mail: mail@abacus-net.hu Honlap: www.abacus-net.hu

| Témogatási forma<br>Ápolási díj<br>Milyen időszakba eső támogatások összegét akarja megemelni<br>Időszak kezdő détuma<br>2024.01.01.<br>2024.01.31<br>Frenzészetbeni nécz<br>Pregségi nyugdíj összege a 'Beállítások / Általános<br>Technikai adatok' menüpontban módosítható.                                                                                   | ódosítás elő<br>8500<br>8502 | itti összeg<br>401 68501<br>9999999 | Módosítás utáni összeg<br>ig legyen>> 72610 |
|----------------------------------------------------------------------------------------------------|------------------------------|-------------------------------------|---------------------------------------------|
| Apolási díj       •       68         Milyen időszak kezdő détuma       Időszak záró détuma       68         2024.01.01.       •       2024.01.31       •         Kerekít       •       •       •       •         Prénzes rész       •       •       •       •       •         regségi nyugdíj összege a 'Beállítások / Általános       •       •       •       • | 8502                         | -toi 68501<br>999999<br>            | ig legyen→>>72610                           |
| Milyen időszakba eső támogatások összegét akarja megemelni<br>Időszak kezdő détuma<br>2024.01.01.<br>Penzek rész<br>Penzek rész<br>Természetbeni més<br>regségi nyugdíj összege a 'Beállítások / Általános<br>Fechnikai adatok' menüpontban módosítható.                                                                                                    | 8502                         | 999999                              |                                             |
| Időszak kezdő détuma<br>2024.01.01.<br>Kerekít<br>P Penzes rész<br>Természetbeni mez<br>regségi nyugdíj összege a 'Beállítások / Általános<br>Fechnikai adatok' menüpontban módosítható.                                                                                                    |                              |                                     |                                             |
| 2024.01.01.       (a)       2024.01.31         Kerekít       (b)       (c)         Ø Férures rész       (c)       (c)         Természerbeninész       (c)       (c)         regségi nyugdíj összege a 'Beállítások / Általános       (c)         Fechnikai adatok' menüpontban módosítható.       (c)                                                            |                              |                                     |                                             |
| Kerekít  P Pérzek rész Temészetbenintés  regségi nyugdíj összege a 'Beállítások / Általános Fechnikai adatok' menüpontban módosítható.                                                                                                    |                              |                                     |                                             |
| P Perus vész<br>Tennészsikenintez<br>regségi nyugdíj összege a 'Beállítások / Általános<br>rechnikai adatok' menüpontban módosítható.                                                                                                    |                              |                                     |                                             |
| P Porzek rész<br>Temészetbenínész<br>regségi nyugdíj összege a 'Beállítások / Általános<br>'echnikai adatok' menűpontban módosítható.                                                                                                    |                              |                                     |                                             |
| regségi nyugdíj összege a 'Beállítások / Általános<br>'echnikai adatok' menüpontban módosítható.                                                                                                    |                              |                                     |                                             |
| egségi nyugdíj összege a 'Beállítások / Általános<br>'echnikai adatok' menüpontban módosítható.                                                                                                    |                              |                                     |                                             |
|                                                                                                    |                              |                                     |                                             |
| <mark>középső oszlopban automatikusan jelennek m</mark><br>soportos diszegemelés<br>állítások Lista                                                                                                    | eg az öss                    | szegek, azoka                       | ıt kézzel nem tudja beír                    |
| ogosultság beállításai Ös                                                                                                    | szeg beállító                | ásai<br>mí r                        | M11 61 11 18                                |
| anogatasi oma Mi                                                                                                    | odositas elo                 | tti osszeg                          | Modositas utani összeg                      |
|                                                                                                    | 2200                         | -101 02201                          | -ig legyen ->> 67130                        |
| Milyen idoszakba eso tamogalasok összeget akarja megemelni 82                                                                                                    | 202                          | 333333                              |                                             |
| 2024 01 01 (b) 2024 01 31 (b)                                                                                                    |                              |                                     | *                                           |
|                                                                                                    |                              |                                     |                                             |
| Kerekit                                                                                                    |                              |                                     |                                             |
| Referre                                                                                                    |                              |                                     |                                             |
| 7 Distinguiser                                                                                                    |                              |                                     | >>                                          |
| P Párizes resz<br>Természetbeni rész                                                                                                    |                              |                                     |                                             |

A középső oszlopban automatikusan jelennek meg az összegek, azokat kézzel nem tudja beírni!

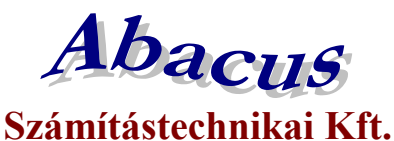

1211 Budapest, Kiss János altábornagy u. 50. 278-2326, 420-5592 E-mail: mail@abacus-net.hu Honlap: www.abacus-net.hu

## Időskorúak járadéka csoportos összegemelése 2024

A pénzbeli és természetbeni szociális ellátások igénylésének és megállapításának, valamint folyósításának részletes szabályairól szóló 63/2006. (III. 27.) Korm. rendelet 14. § (5) bekezdése értelmében 2024. január 1-jétől az időskorúak járadékának havi összege az alábbiak szerint változik:

|                                | 2023  | 2024  |
|--------------------------------|-------|-------|
| 32/B. § (1) bekezdés a) pontja | 32785 | 34755 |
| 32/B. § (1) bekezdés b) pontja | 38555 | 40870 |
| 32/B. § (1) bekezdés c) pontja | 52045 | 55170 |

a) jövedelemmel nem rendelkező, az Szt.

- 32/B. § (1) bekezdés a) pontja szerinti jogosult esetén 34 755 forintra,
- 32/B. § (1) bekezdés b) pontja szerinti jogosult esetén 40 870 forintra,
- 32/B. § (1) bekezdés c) pontja szerinti jogosult esetén 55 170 forintra emelkedett.

b) jövedelemmel rendelkező jogosult esetén az a) pont szerinti összegnek és a jogosult havi jövedelmének a különbözete.

A változás átvezetése a Jwinszoc programban a "Csoportos összegemelés" menüpont használatával a legegyszerűbb.

# A csoportos összegemelés után nincsen mód az eredeti összegek visszaállítására, ezért fontos, hogy körültekintően járjanak el!

### Teendők összegemelést megelőzően:

- 1. Készítsenek biztonsági mentést az adatbázisról.
- 2. Készítsék el az elmaradt csomagokat 2023-as évre visszamenőleg.
- 3. Akkor végezzék csak el az emelést, amikor a januári kifizetési csomagokat szeretnék elkészíteni.

### Az összegemelés utáni teendők:

Amennyiben az emelést követően válik szükségessé elmaradt kifizetési csomag készítése a 2023-as évre visszamenőleg, akkor "Rendszeres/Kifizetések" menüpont alatt az "Új csomag felvitele" gomb megnyomása után válassza ki az Időskorúak járadékát, a kifizetésmódot, majd a Kifizetés jellege mezőben az **Elmaradt** lehetőséget. A felugró ablakban az "**Elmaradások beíratása előző évekre visszamenőleg**" sort jelölje ki és így indítsa a beíratást. Ebben az esetben a jogosultakat az emelés előtti összegeik szerint emeli majd be a csomagba a program.

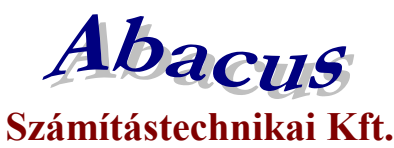

## 1211 Budapest, Kiss János altábornagy u. 50. **2**/Fax: (1) 278-2326, 420-5592 E-mail: mail@abacus-net.hu Honlap: www.abacus-net.hu

| Emandások beiratása<br>Emandások beiratása tilózó evre visszalmenőleg.<br>A kiválasztott támogatás megadott hónapjára/részhőnapjára já<br>támogatás összegét a jogosultak rászára "számfejti", akkor is,<br>ha az adott személynek ebben a hónapban már volt kilizetése.<br>Számolása: összegel rendszeresnél megadott régi támogatási ö<br>[szöveges információk tülön látható]) minusz (már kilizetett össz<br>(0 FP-ot vagy negatív számot NEM ír be.) |                 |
|----------------------------------------------------------------------------------------------------|-----------------|
| ineredások berelése előző evrevisszemenőleg.<br>A kiválesztott témogatás megadott hönepjára/részhőnepjára já<br>támogatás összegét a jogosultak részére "számfejti", akkor is,<br>ha az adolt személynek ebben a hönepben már volt kilizetést.<br>Számolása: összeg-(rendszeresnél megadott régi támogatási ö<br>[szöveges információk tülön látható]) minusz (már kilizetett össz<br>(0 Ft-ot vegy negativ számot NEM ir be.)                            |                 |
| A kiválasztott támogatás megadott húnapjára/részhőnapjára jöl<br>támogatás összegét a jogosultak részére "számfejti", akkor is,<br>ha az adott személynek ebben a hónapban már volt kilizetése.<br>Számolána: összeg-(rendszeresnél megadott régi támogatási ö<br>[szöveges információk tülön láthotó]) minusz (már kilizetett össz<br>(0 Ft-ot vagy negatív számot NEM ír be.)                                                                           |                 |
| isisa<br>A kiválasztott támogatás megadott hónapjára/részhőnapjára jár<br>támogatás összegét a jogosultak részére "számfejti", akkor is,<br>ha az adott személynek ebben a hónapban már volt kilizetésa.<br>Számolása: összeg (rendszeresnél megadott régi támogatási ö<br>[szöveges információk tülön láttantó]) minusz (már kilizetett össz<br>(0 Ft-ot vngy negatív számot NEM ír be.)                                                                 |                 |
| A kiválasztott támogatás megadott hónapjára/részhőnapjára jár<br>támogatás összegét a jogosultak részére "számfejű", akkor is,<br>ha az adott személynek ebben a hónapban már volt kilizetése.<br>Számolása, összeg-(rendszeresné) megadott régi támogatási ó<br>[szöveges információk fülön látható]] minusz (már kilizetett össz<br>(0 Ft-ot vagy negatív számot NEM ír be.)                                                                            |                 |
| A kiválasztott támogatás megadott hönapjára/részhönapjára jái<br>támogatás összegét a jogosultak részére "számfejű", akkor is,<br>ha az adott személynek ebben a hönapban már volt kilizetése.<br>Számolása: összeg-(rendszeresnél megadott régi támogatási ó<br>[szöveges információk tülön láttantó]] minusz (már kilizetett össz<br>(0 Ft-ot vagy negativ számot NEM ír be.)                                                                           |                 |
| Akiválasztott támogatás megadott húnapjára/részhónapjára jái<br>támogatás összegét a jogosultak részére "számfejé", akkor is,<br>ha az adott személynek ebben a hónapban már volt kilizetése.<br>Számolása: összeg-(rendszeresnél megadott régi támogatási ó<br>[szöveges információk fülön látható]] minusz (már kilizetett össz<br>(0 Ft-ot vegy negatív számot NEM ír be.)                                                                             |                 |
| A kiválnsztott támogatás megadott húnapjára/részhőnapjára já<br>támogatás összegét a jogosultak részére "számfejti", akkor is,<br>ha az adott személynek ebben a hónapban már volt kilizetése.<br>Számolása: összeg-(rendszeresnél megadott régi támogatási ú<br>[szöveges információk tülön látbató]] minusz (már kilizetett össz<br>(0 Ft-ot vagy negatív számot NEM ír be.)                                                                            | -               |
|                                                                                                    | ,<br>szeg<br>9) |
| 🖌 Beentär indläsa 🕺 Mégue                                                                                                    |                 |
|                                                                                                    |                 |
|                                                                                                    |                 |

Az eljárás azokra az ügyfelekre nem vonatkozik, akiknek a 2024-ben érvényes összeggel állapították meg a támogatást 2023-as jogosultság kezdete dátummal! A csoportos összegemelés lépései:

- 1. Lépjenek az "Adatkezelés/Rendszeres/Csoportos módosítás/Csoportos összegemelés" menüpontba.
- 2. A "Támogatási forma" választómezőből válasszák ki az időskorúak járadékát.
- 3. Töltsék ki jobb oldalon a fehér mezőket az alábbi képeken látható módon.
- 4. Lépjenek a "Lista" fülre és ellenőrizzék a változásra kijelölt személyek listáját.
- 5. A lista nyomtatható, Excel tábla készíthető.
- 6. Az "Indítás" gomb megnyomásával indítsák el az összegemelést!
- 7. Összegsávonként végezzék el a csoportos emelést (3 eljárás)!
- 8. Azokban az esetekben, amikor a támogatás bruttó összege eltér a meghatározott összegektől, nem alkalmazható a csoportos emelés, egyenként kell módosítani a jogosultság összegét!
- 9. A "Beállítások/Támogatási formák/Időskorúak járadéka" "Kifizetés adatai" fülén a "Maximális összeg" mező értékét 55170-re kell átírni.
- 10. Nem kell határozatot hozni a változásról!

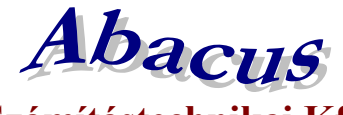

## Számítástechnikai Kft.

1211 Budapest, Kiss János altábornagy u. 50. ☎/ Fax: (1) 278-2326, 420-5592 E-mail: mail@abacus-net.hu Honlap: www.abacus-net.hu

| Bealmack [und ]<br>Jegesstufting bedillikesi<br>Tenogeki form<br>[didskridak järadéka<br>Physiciak ised tomogekisch összeget okajn megemelni<br>[didskridak järadéka<br>Poregeégi nyugdi összege a 'Bedillikesi<br>Advani dössöke ei ötti összegi okajn megemelni<br>Diese pedillikesi<br>Sz785<br>32785<br>32785<br>32785<br>32787<br>9999999<br>399999<br>39999<br>399999<br>399999<br>39999<br>399999<br>39999<br>39999<br>399999<br>399999<br>399999<br>39999<br>39999<br>399999<br>39999<br>399999<br>39999<br>3999<br>39999<br>39999<br>39999<br>39999<br>39999<br>39999<br>3999<br>39999<br>39999<br>39999<br>39999<br>39999<br>3999<br>39999<br>39999<br>3999<br>39999<br>39999<br>3999<br>3999<br>3999<br>39999<br>3999<br>3999<br>3999<br>39999<br>3999<br>39999<br>39999<br>3999<br>3 | Csoportos összegemelés                                                                                                    |                                                                                                    |                                   |                                                         |                                          |                                        |                                                                                    |
|----------------------------------------------------------------------------------------------------|----------------------------------------------------------------------------------------------------|----------------------------------------------------------------------------------------------------|-----------------------------------|---------------------------------------------------------|------------------------------------------|----------------------------------------|------------------------------------------------------------------------------------|
| Jagozulitasi<br>Hangothi forma<br>Hangothi forma                                                                                                    | Beállítások Lista                                                                                                    |                                                                                                    |                                   |                                                         |                                          |                                        |                                                                                    |
| Tenogaški toma       Midositka tičti (isszeg)       Midositka utči isszegi         Jeliškorčak járadéka       I         Vijen (diszbe asi tomogašick cisszegi tokono misjamelin<br>biztask kardi datuma       100 zzk. tito datuma         2787       999999         Vijen (diszbe asi tomogašick cisszegi tokono misjamelin<br>biztask kardi datuma       100 zzk. tito datuma         2787       999999         P Press risz       100 zzk. tito datuma         P Press risz       100 zzk. tito datuma         Orregešeji nyugitij összege a 'Bedilitások / Áttalános       100 zzk. tito datuma         Technikai adatuk' menüpomban módositható.       100 zzk. tito datuma         Midositás előti összegi       Midositás előti összegi         Akzépső oszlopban automatikusan jelennek meg az összegek, azokat kézzel nem tudja beir<br>forogatisi toma       100 zzk. tito datuma         Midositás előti összegi       Midositás előti összegi       Midositás előti összegi         Midositás előti összegi tokono mitása       100 zzk. kará játadéka       100 zzk. kará játadéka         P Press dez       100 zzk. kará játadéka       100 zzk. kará játadéka         P Press dez       100 zzk. kará játadéka       100 zzk. kará játadéka         P Press dez       100 zzk. kará játadéka       100 zzk. kará játadéka         P Press dez       100 zzk. kará játadéka       100 zzk. ka                                                                                                    | Jogosultság beállításai                                                                                                    |                                                                                                    |                                   | Összeg beá                                              | liitasai                                 |                                        |                                                                                    |
| Julijskardak járadéka       →         Miljeni dőszab ka elő dálama       →         Júštak kardi dálama       Júštak kardi dálama         Júštak kardi dálama       Júštak kardi dálama                                                                                                    | Témogatási forma                                                                                                    |                                                                                                    |                                   | Módosítás                                               | előtti ö                                 | sszeg                                  | Módosítás utáni összeg                                                             |
| Miljen idöszekba eső tömogabások összegét olarja megemelni       32787       999999         Időszek keződ dátuma       Időszek keződ dátuma         Z0224.01.01.       D       2024.01.31         Preferekrik                                                                                                    | ldőskorúak járadéka                                                                                                    |                                                                                                    |                                   | 32785                                                   | -168                                     | 32786                                  | -ig legyen                                                                         |
| Idözzek kardő débuma       Időzzek kardő débuma         2024.01.01.       0         Kerekít                                                                                                    | Milyen időszakba eső támogatá:                                                                                                    | sok összegét ekarja me                                                                                                    | - inlemege                        | 32787                                                   | _                                        | 999999                                 |                                                                                    |
| 2024.01.01.       D       2024.01.31       D         Kerekit       Promotesisablemisst       D       D         Oregeségi nyugdij összege a "Beállítások / Átalános       D       D       D         Trechnikai adatak menüpantban módosítható.       D       D       D       D         Apvältas AR - jobbra-bahn ny Kiápás Esc       L       L       L       D         I Középtső összlophan automatikusan jelennek meg az összegek, azokat kézzel nem tudja beír       D       D         Jagosatisági beállításai       D       D       D       D         Myön időszakaga eőltmogatásók összegét alaja megenelni       Módosítás előti összeg       Módosítás utáni összeg         Mödszakiza eőltmogatásók összegét alaja megenelni       D       D       D       D         Váltas kadó datuma       2024.01.01       D       D       D       D       D         Öregségi nyugdíj összege a "Beállítások/ Átalános"       D       D       D       D       D       D       D         Öregségi nyugdíj összege a "Beállítások/ Átalános"       D       D       D       D       D       D       D       D       D       D       D       D       D       D       D       D       D       D       D       D       <                                                                                                    | ldőszak kezdő détume                                                                                                    | ldőszak záró dátum                                                                                                    | 8                                 |                                                         | -                                        |                                        |                                                                                    |
| Kerekít       ************************************                                                                                                    | 2024.01.01.                                                                                                    | 2024.01.31                                                                                                    | 0                                 |                                                         | - 1                                      |                                        |                                                                                    |
| Presekt         Presekt         Presektia adatok' menüpontban módositható.                                                                                                    | Kanalik                                                                                                    | 1                                                                                                    |                                   |                                                         | _                                        | L                                      |                                                                                    |
| <i>P</i> Prince rest <i>P</i> Tennéssédem ése: <i>D</i> regségi nyugdji összege a 'Beállítások / Áttalános             ap vétles: Ak + jobbre-beire ny Kilépés: Esc             ap vétles: Ak + jobbre-beire ny Kilépés: Esc             középső oszlopban automatikusan jelennek meg az összegek, azokat kézzel nem tudja beír             Cosportei Geszegenetés             Deditasol (Lins             Módosítás előtit összeg             Mádosítás előtit összeg             Mádosítás előtit összeg             Percer rést             P Princer rést             P Princer rést             P Princer rést             P Princer rést             P Princer rést             P Princer rést             P Princer rést             P Princer rést             P Tencer rést             P Tencer rést             P Tencer rést             P Tencer rést             P Tencer rést                P Tencer rést                P Tencer rést       <                                                                                                    | Kerekit                                                                                                    |                                                                                                    |                                   | -                                                       | _                                        | -                                      | *                                                                                  |
| Firmedestadbeni dezt     Firmedestadbeni dezt      Pregeégi nyugdij összege a 'Beállítások / Áttalános     Trechnikai adatok' menüpontban módosítható.      At - jobbre-bairo ny Kilépés: Esc      Középső oszlopban automatikusan jelennek meg az összegek, azokat kézzel nem tudja beír      Craponia iszegendé     SedMasok   Lista       Jogosultság beállítások osszegél okoja megenelis     Módosítás előlíti összeg     Módosítás utáni összeg     Módosítás utáni összeg     Módos                                                                                                    | Distance sizes                                                                                                    |                                                                                                    |                                   |                                                         |                                          |                                        |                                                                                    |
| Dregségi nyugdij összege a "Beállitások / Általános         Technikai adatok" menüpontban módosítható.         ap völtla: AR + jobbre-baira ny Kälepés: Esc         középső oszlopban automatikusan jelennek meg az összegek, azokat kézzel nem tudja beír         Cisponás discegnenté:         Bollások (Lata           Jogosultsági beállításai         Tencyatei kardő dátuma         Időskoróak járadéka         Válazok kardő dátuma         Időszok kardő dátuma         Zóze4.01.01.         P Prince stát         P Prince stát                                                                                                    | Természetbeni lész                                                                                                    |                                                                                                    |                                   |                                                         |                                          |                                        |                                                                                    |
| Oregségi nyugdij összege a 'Beállítások / Átalános         rechnikai adatok' menüpontban módosítható.         ap vélha: AR+ jobbre-baira ny kölépés: Esc         középső oszlopban automatikusan jelennek meg az összegek, azokat kézzel nem tudja beír<br>forogotai kissegamié:<br>aesittés beállításai<br>felőskoráak járadéka         Tonogatai kissegamié:<br>adazek kezdi dáluma<br>felőskoráak járadéka         Myén időszek kezdi dáluma<br>felőskoráak járadéka         Prencis stat<br>P Princis stat<br>Technikai adatok' mentipontban módosítható.                                                                                                    |                                                                                                    |                                                                                                    |                                   | 0                                                       |                                          |                                        |                                                                                    |
| ap vältä: Alt + jobbre-baira ny kiläpäs Esc<br>közcépső oszlopban automatikusan jelennek meg az összegek, azokat kézzel nem tudja beír<br>köpatak ötsögenélé:<br>Soszeg beállításai<br>Tömogatási forma<br>Időszok záró dátuma<br>Időszok záró dátuma<br>2024.01.01.   Péngas néz<br>Pingas néz<br>Technikai adatok' menüpontban módosítható.                                                                                                    | Öregségi nyugdíj összege a<br>'Technikai adatok' menüpon                                                                                                    | 'Beállítások / Általá<br>tban módosítható.                                                                                            | inos                              |                                                         |                                          |                                        |                                                                                    |
| Jogosultság beállításai       Osszeg beállításai         Támogotási formo       Módosítás utáni összeg         Időskorúak járadéka       Időszokzás előtti összeg         Mélyen időszokba eső támogatások összegét akarja megemelni       38555         Időszok kazdő dátuma       Időszok záró dátuma         2024.01.01.       2024.01.31         P Pences rész       38557         P Pences rész       38557         Öregségi nyugdíj összege a 'Beállítások / Általános'                                                                                                    | ap vältäs: Alt + jobbra-baira ny Kilé                                                                                                    | pés Esc                                                                                                    | n iolonno                         | k mag ag ä                                              |                                          |                                        | at kázzal nam tudia haíun                                                          |
| Támogatásí tomo.       Módosítás előtti összeg       Módosítás utáni összeg         Időszak kazdő dátuma       Időszak záró dátuma       38555       tol 38556       ig legyen ->> 40870         Időszak kazdő dátuma       Időszak záró dátuma       2024.01.31       B       38557       999999       ->> 3         Kerekít       Immészetben rész       Immészetben rész       ->> 3       ->> 3       ->> 3         Öregségi nyugdíj összege a 'Beállítások / Általános'       ->> 3       ->> 3       ->> 3       ->> 3                                                                                                    | ap vältäs: Alt + jobbra-baira ny Kilé<br>középső oszlopban :<br>Csoportos disszegemelés<br>Beőlítások Lista                                                                                                    | pés Esc<br>automatikusai                                                                                                    | n jelenne                         | k meg az ö                                              | isszeg                                   | gek, azoka                             | at kézzel nem tudja beírn                                                          |
| Időskorúak járadéka       _         Méyen időszek kezdő dátuma       időszek kezdő dátuma         Időszek kezdő dátuma       időszek kezdő dátuma         2024.01.01.       0         2024.01.31       0         Kerekít                                                                                                    | ap vältäs: Alt + jobbra-balra ny Kilé<br><b>középső oszlopban :</b><br>Csoportos összegemelés<br>Beöllítások Lista [<br>Jogosultság beállításai                                                                                                    | pés Esc<br>automatikusai                                                                                                    | n jelenne                         | k meg az ö<br>Összeg beá                                | jsszeg<br>Illításai                      | gek, azok:                             | at kézzel nem tudja beírn                                                          |
| Miyen időszekba eső támogatások összegét okarja megemelni   Időszek kazdő dátuma   2024.01.01.   Dorges rász   F. Pinnes rász   Természetben nész                                                                                                    | ap váltás: Alt + jobbra-baira ny Kilé<br><b>középső oszlopban :</b><br>Csepartas összegemelés<br>Beőlítások Lista  <br>Jogosultság beőlílításai<br>Támogatási forma                                                                                                    | pés Esc<br>automatikusai                                                                                                    | n jelenne                         | k meg az ö<br>Összeg beá<br>Módosítás                   | jsszeg<br>Ilitásai<br>előtti ö:          | gek, azoka                             | at kézzel nem tudja beírn                                                          |
| bioszek kazdő dáluma   2024.01.01.   B   2024.01.31   Kerekít   P Pences rész T Teimészetbeni rész    Dregségi nyugdíj összege a 'Beállítások / Általános Technikai adatok' menüpontban módosítható.                                                                                                    | ap váltás: Alt + jobbra-baira ny Kilé<br><b>középső oszlopban :</b><br>Cseportos összegemelés<br>Beólítások Lista  <br>Jogosultság beállításai<br>Támogatási forma<br>Időskorúak járadéka                                                                                                    | pés Esc<br>automatikusai                                                                                                    | n jelenne                         | k meg az ö<br>Összeg beá<br>Módosítás<br>38555          | jsszeg<br>Ilitásai<br>előtti ö:<br>-tól  | sszeg<br>38556                         | At kézzel nem tudja beírn<br>Módosítás utáni összeg<br>-ig legyen ->> <b>40870</b> |
| 2024.01.01. <ul> <li>2024.01.31</li> <li>Xerekít</li> <li>P Pences rász</li> <li>Temészetben rész</li> <li>Temészetben rész</li> <li>Dregségi nyugdíj összege a 'Beállítások / Általános</li> <li>Technikai adatok' menűpontban módosítható.</li> </ul> <li>Dregségi nyugdíj összege a 'Beállítások / Általános</li>                                                                                                    | ap váltás Alt + jobbre-belre ny Kilé<br>Középső oszlopban :<br>Csopartas dsszegemelés<br>Beóllitások Lista  <br>Jogosultság beállításai<br>Támogatási forma<br>Időskorúak járadéka<br>Milyen időszakba eső támogatási                                                                                                    | pés Esc<br>automatikusar<br>sok összegét okarja me                                                                                    | n jelenne<br>egemelni             | k meg az ö<br>Összeg beá<br>Módosítás<br>38555<br>38557 | jsszeg<br>Illitásai<br>előtti ö:         | gek, azok:<br>sszeg<br>38556<br>999999 | At kézzel nem tudja beírn<br>Módosítás utáni összeg<br>ig legyen ->> 40870         |
| Kerekít         P Pérces rétz         F Temészetben rész         Dregségi nyugdíj összege a 'Beállítások / Általános         Technikai adatok' menüpontban módosítható.                                                                                                    | ap véltás: Alt + jobbre-belre ny Kilé<br>Középső oszlopban :<br>Csopartas összegemelés<br>leólítások Lista  <br>Jogosultság beállításai<br>Témogatási formo<br>Időskorúak járadéka<br>Milyen időszekba eső támogatási<br>Időszek kezdő dátuma                                                                                                    | pés Esc<br>automatikusar<br>sok összegét akarja me<br>Időszak záró dáhum                                                              | n jelenne<br>sgemeln              | k meg az ö<br>Összeg beá<br>Módosítás<br>38555<br>38557 | jsszeg<br>Ilításai<br>előtti ö:<br>-tól  | gek, azok:<br>sszeg<br>38556<br>999999 | At kézzel nem tudja beírn<br>Módosítás utáni összeg<br>-ig legyen ->> 40870        |
| P Pénces tétz<br>T Temészetben rész<br>Pregségi nyugdíj összege a 'Beállítások / Általános<br>Technikai adatok' menüpontban módosítható.                                                                                                    | ap véltás: Alt + jobbre-beire ny Kilé<br>középső oszlopban s<br>csoportos összegenelés<br>eólítások Lista  <br>Jogosultság beállításai<br>Támogatási formo<br>Időskorúak járadéka<br>Milyen időszakba eső támogatás<br>Időszek kezdő dátuma<br>2024.01.01.                                                                                                    | pés: Esc<br>automatikusar<br>sok összegét akarja me<br>Időszak záró dátum<br>2024.01.31                                               | n jelenne<br>segemelni<br>a       | k meg az ö<br>Összeg beá<br>Módosítás<br>38555<br>38557 | jsszeg<br>Illításai<br>előtti ö:<br>-tól | gek, azoka<br>sszeg<br>38556<br>999999 | At kézzel nem tudja beírn<br>Módosítás utáni összeg<br>Hig legyen ->> 40870        |
| Prepségi nyugdíj összege a 'Beállítások / Általános<br>Technikai adatok' menüpontban módosítható.                                                                                                    | ap véltás: Alt + jobbre-baire ny Kilé<br>középső oszlopban s<br>Csoportos deszegemelés<br>eőlítások Lista  <br>Jogosultság beállításai<br>Tómogetási formo<br>Időskorúak járadéka<br>Milyen időszekba eső tármogetási<br>Időszek kezdő dátuma<br>2024.01.01.<br>Kerekít                                                                                                    | pés: Esc<br>automatikusar<br>sok összegét ekarja me<br>Időszek záró dáhan<br>2024.01.31                                               | n jelenne<br>egemeln<br>a         | k meg az ö<br>Összeg beá<br>Módosítás<br>38555<br>38557 | jsszeg<br>Illitásai<br>előtti ö:<br>-tól | sszeg<br>38556<br>999999               | At kézzel nem tudja beírn<br>Módosítás utáni összeg<br>-ig legyen                  |
| Temeszetbem rész         Öregségi nyugdíj összege a 'Beállítások / Általános         Technikai adatok' menüpontban módosítható.                                                                                                    | ap véltás. Alt + jobbre-baire ny Kilé<br>középső oszlopban s<br>Csoportas összegemelés<br>leólítások Lista  <br>Jogosultság beállításai<br>Tómogetási formo<br>Időskorúak járadéka<br>Milyen időszekba eső támogatás<br>Időszek kezdő dátuma<br>2024.01.01.                                                                                                    | pés: Esc<br>automatikusar<br>sok összegét ekarja me<br>Időszek záró dátum<br>2024.01.31                                               | n jelenne<br>sgemeln<br>a         | k meg az ö<br>Összeg beá<br>Módosítás<br>38555<br>38557 | jsszeg<br>Ilitásai<br>előtti ő:<br>-tól  | gek, azoka<br>sszeg<br>38556<br>999999 | At kézzel nem tudja beírn<br>Módosítás utáni összeg<br>-ig legyen                  |
| Öregségi nyugdíj összege a 'Beállítások / Általános<br>Technikai adatok' menüpontban módosítható.                                                                                                    | ap váltás. Alt + jobbre-beire ny Kilé<br>középső oszlopban :<br>Csoportos dsszegemelés<br>teólitások Lista  <br>Jogosultság beállításai<br>Támogatási formo<br>Időskorúak járadéka<br>Milyen időszokba eső támogatási<br>Időszok kezdő dátuma<br>2024.01.01                                                                                                    | pés Esc<br>automatikusar<br>sok összegét ekarja me<br>Időszek záró dáhun<br>2024.01.31                                                | n jelenne<br>egemelni<br>a        | k meg az ö<br>Összeg beá<br>Módosítás<br>38555<br>38557 | jsszeg<br>illításai<br>előtti ö:<br>-töl | gek, azok:<br>sszeg<br>38556<br>999999 | At kézzel nem tudja beírn<br>Módosítás utáni összeg<br>-ig legyen ->> 40870        |
| Íregségi nyugdíj összege a 'Beállítások / Általános<br>Technikai adatok' menüpontban módosítható.                                                                                                    | ap véltás: Alt + jobbre-beire ny Kilé<br>középső oszlopban :<br>Cisportos diszegemelés<br>leólitások Lista  <br>Jogosultság beállításai<br>Támogatási forma<br>Időskorúak járadáka<br>Milyen időszekba eső támogatási<br>Időszek kezdő dátuma<br>2024.01.01.<br>Kerekít<br>P Pénces rész<br>Természetbem rész                                                                    | pés: Esc<br>automatikusar<br>sok összegét akarja me<br>Időszak záró dáhun<br>2024.01.31                                               | n jelenne<br>egemelni<br>a        | k meg az ö<br>Összeg beá<br>Módosítás<br>38555<br>38557 | jsszeg<br>Ilitásai<br>előtti ö:<br>-tól  | gek, azok:<br>sszeg<br>38556<br>999999 | At kézzel nem tudja beírn<br>Módosítás utáni összeg<br>-ig legyen ->> 40870        |
| Íregségi nyugdíj összege a 'Beállítások / Általános<br>Technikai adatok' menüpontban módosítható.                                                                                                    | ap véltás: Alt + jobbre-beire ny Kilé<br>középső oszlopban s<br>Cispentei diszegemelés<br>leólítások Lista  <br>Jogosultság beállításai<br>Támogatási forma<br>Időskorúak járadéka<br>Milyen időszekba eső támogatási<br>Időszek kezdő dátume<br>2024.01.01.<br>Kerekít<br>P Pénzes rész<br>T Természetben rész                                                                  | pés: Esc<br>automatikusar<br>sok összegét akarja me<br>Időszek záró dátum<br>2024.01.31                                               | n jelenne<br>gemelni<br>a         | k meg az ö<br>Összeg beá<br>Módosítás<br>38555<br>38557 | jsszeg<br>Illitásai<br>előtti ö:<br>-töl | gek, azoka<br>sszeg<br>38556<br>999999 | At kézzel nem tudja beírn<br>Módosítás utáni összeg                                |
| Dregségi nyugdíj összege a 'Beállítások / Általános<br>Technikai adatok' menüpontban módosítható.                                                                                                    | ap véltás: Alt + jobbre-betre ny Kilé<br>középső oszlopban :<br>Csepertes diszegemelés<br>edilltások Lista  <br>Jogosultság beállításai<br>Tómogatási torma<br>Időszek kezdő dátume<br>2024.01.01.<br>Kerekít<br>P Pinces rész<br>T Temészetben rész                                                                                                    | pés Esc<br>automatikusar<br>sok összegét okarja me<br>Időszak záró dátum<br>2024.01.31                                                | n jelenne<br>gemeln<br>a          | k meg az ö<br>Összeg beá<br>Módosítás<br>38555<br>38557 | jsszeg<br>Illitásai<br>előtti ö:<br>-töl | sszeg<br>38556<br>999999               | At kézzel nem tudja beírn<br>Módosítás utáni összeg                                |
| Ďregségi nyugdíj összege a 'Beállítások / Általános<br>Technikai adatok' menüpontban módosítható.                                                                                                    | ap váltás. Alt + jobbre-baire ny Kilé<br>középső oszlopban :<br>Csoportos diszegemelés<br>leólitások Lista  <br>Jogosultság beállításai<br>Támogatási formo<br>Időskorúak járadéka<br>Milyen időszekba eső támogatási<br>Időszek kezdő dátume<br>2024.01.01.<br>Kerekít<br>P Pánzes rész<br>T Természetbeni rész                                                                 | pés: Esc<br>automatikusar<br>sok összegét okarja me<br>Időszek záró dáhun<br>2024.01.31                                               | n jelenne<br>egemeln<br>a         | k meg az ö<br>Összeg beá<br>Módosítás<br>38555<br>38557 | jsszeg<br>Ilitásai<br>előtti ő:<br>-tól  | sszeg<br>38556<br>999999               | At kézzel nem tudja beírn<br>Módosítás utáni összeg                                |
| Öregségi nyugdíj összege a 'Beállítások / Általános<br>Technikai adatok' menüpontban módosítható.                                                                                                    | ap váltás: Alt + jobbre-baire ny Kild<br>középső oszlopban :<br>Csoportos dsszegemelés<br>Beólitások Lista  <br>Jogosultság beállításai<br>Tómogatási forma<br>Időskorúak járadéka<br>Miyen időszokba eső támogatási<br>Időszek kezdő dátume<br>2024.01.01.<br>Kerekít<br>P Pánces rész<br>Természotbem rész                                                                     | pés: Esc<br>automatikusar<br>sok összegét ekarja me<br>Időszek záró dáhum<br>2024.01.31                                               | n jelenne<br>sgemeln<br>a         | k meg az ö<br>Összeg beá<br>Módosítás<br>38555<br>38557 | jsszeg<br>illitásai<br>előtti ö:<br>-tól | sszeg<br>38556<br>999999               | At kézzel nem tudja beírn<br>Módosítás utáni összeg                                |
|                                                                                                    | ap vältäs: Alt + jobbre-baire ny Kild<br>Középső oszlopban :<br>Csoportos összegemelés<br>Beölitások Lista [<br>Jogosultság beállításai<br>Tómogatási formo<br>Időskorúak járadéka<br>Milyen időszakba eső támogatási<br>Időszek kezdő dátuma<br>2024.01.01. (b)<br>Kerekít<br>P Pences rész<br>T Természetbem rész                                                              | pés: Esc<br>automatikusar<br>sok összegét akarja me<br>Időszek záró dátum<br>2024.01.31                                               | n jelenne<br>egemelni<br>a        | k meg az ö<br>Összeg beá<br>Módosítás<br>38555<br>38557 | jsszeg<br>ilitásai<br>előtti ö:<br>-töl  | gek, azoka<br>sszeg<br>38556<br>999999 | At kézzel nem tudja beírn<br>Módosítás utáni összeg<br>-ig legyen ->> 40870<br>    |
|                                                                                                    | ap véltás: Alt + jobbre-belre ny Kilé<br>középső oszlopban :<br>Coportos diszegemelés<br>Beállítások Lista  <br>Jogosultság beállításai<br>Tómogatási forma<br>Időskorúak járadéka<br>Méyen időszakba eső támogatási<br>Időszek kezdő dátuma<br>2024.01.01. (b)<br>Kerekít<br>P Pénces rész<br>Temészetben rész<br>Dregségi nyugdíj összege a<br>Technikai adatok' menüpon       | pés: Esc<br>automatikusar<br>sok összegét akarja me<br>Időszek záró dátum<br>2024.01.31<br>'Beállítások / Általá<br>tban módosítható. | n jelenne<br>egemelni<br>a<br>mos | k meg az ö<br>Összeg beá<br>Módosítás<br>38555<br>38557 | jsszeg<br>illításai<br>előtti ö:<br>-töl | gek, azoka<br>sszeg<br>38556<br>999999 | At kézzel nem tudja beírn<br>Módosítás utáni összeg                                |
|                                                                                                    | ap véltás: Alt + jobbre-beire ny Kilé<br>középső oszlopban :<br>Coportos összegemelés<br>Beolitások Lista  <br>Jogosultság beállításai<br>Tómogatási forma<br>Időskorúak járadéka<br>Milyen időszakba eső támogatási<br>Időszek kezdő dátume<br>2024.01.01. (b)<br>Kerekít<br>F Pénces rész<br>Temészetben nész<br>Dregségi nyugdíj összege a<br>Technikai adatok' menüpon       | pés: Esc<br>automatikusar<br>sok összegét ekerje me<br>Időszek zérő déhum<br>2024.01.31                                               | n jelenne<br>egemelni<br>a<br>mos | k meg az ö                                              | jsszeg<br>illításai<br>előtti ö:<br>-töl | gek, azok:<br>sszeg<br>38556<br>999999 | At kézzel nem tudja beírn                                                          |
|                                                                                                    | ap vältäs: Alt + jobbre-baire ny Kild<br>Középső oszlopban s<br>Csoportos dsszegemelés<br>Beölitások Lista  <br>Jogosultság beállításai<br>Tómogatási forma<br>Időskorúak járadéka<br>Milyen időszakba eső támogatási<br>Időszek kezdő dátuma<br>2024.01.01.<br>F Pinces rész<br>F Pinces rész<br>F Pinces rész<br>F Pinces rész<br>F Pinces rész<br>F Pinces rész               | pés: Esc<br>automatikusar<br>sok összegét ekarja me<br>időszek záró dátum<br>2024.01.31<br>Beállítások / Általá<br>tban módosítható.  | n jelenne<br>gemeln<br>a<br>a     | k meg az ö                                              | jsszeg<br>ilitásai<br>előtti ö:          | gek, azoka<br>sszeg<br>38556<br>999999 | At kézzel nem tudja beírn                                                          |
|                                                                                                    | ap véltás: Alt + jobbre-belre ny Kilé<br>középső oszlopban :<br>Cseportos összegemelés<br>leólitósok Lista  <br>Jogosultság beállításai<br>Tómogatási formo<br>Időskorúak járadéka<br>Milyen időszakka eső támogatási<br>Időszek kezdő dátuma<br>2024.01.01.<br>P Pénres rész<br>F Pénres rész<br>F Természetben rész<br>Dregségi nyugdíj összege a<br>Technikai adatok' menüpon | pés: Esc<br>automatikusar<br>sok összegét ekarja me<br>Időszek záró dáhm<br>2024.01.31                                                | n jelenne                         | k meg az ö                                              | jsszeg<br>Illitásai<br>előtti ő:<br>-tól | gek, azoka<br>sszeg<br>38556<br>999999 | At kézzel nem tudja beíri<br>Módosítás utáni összeg<br>-ig legyen ->> 40870<br>    |

A középső oszlopban automatikusan jelennek meg az összegek, azokat kézzel nem tudja beírni!

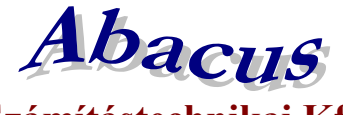

## Számítástechnikai Kft.

1211 Budapest, Kiss János altábornagy u. 50. ☎/ Fax: (1) 278-2326, 420-5592 E-mail: mail@abacus-net.hu Honlap: www.abacus-net.hu

|                        | ioi       |                        |           | Osszeg beá | llitásai  |        |                        |
|------------------------|-----------|------------------------|-----------|------------|-----------|--------|------------------------|
| ámogatási torma.       |           |                        |           | Módosítás  | előtti ös | sszeg  | Módosítás utáni összeg |
| dőskorúak járadé       | ika       |                        | •         | 52045      | -tól      | 52046  | -ig legyen             |
| Milyen időszakba eső 1 | tāmogatās | sok összegét akarja me | gemelni — | 52047      |           | 999999 |                        |
| ldőszak kezdő dátuma   | N         | ldőszak záró dátum     |           |            | _         | -      |                        |
| 2024.01.01.            | ß         | 2024.01.31             | 2         |            | -         |        |                        |
| Kerekít                |           |                        |           |            | -         |        |                        |
|                        |           |                        |           |            |           | [      |                        |
| Pénzos rész            |           |                        |           |            |           |        |                        |
| ( ( mileszeben res     |           |                        |           |            | -         |        |                        |
|                        |           |                        |           |            |           | 1.     |                        |
|                        |           |                        |           |            |           |        |                        |
|                        |           |                        |           |            |           |        |                        |
|                        |           |                        |           |            |           |        |                        |
|                        |           |                        |           |            |           |        |                        |
| regségi nyugdíj öss    | szege a ' | Beállítások / Általá   | nos       |            |           |        |                        |
| echnikai adatok' m     | enüpont   | tban módosítható.      |           |            |           |        |                        |
|                        |           |                        |           |            |           |        |                        |
|                        |           |                        |           |            |           |        |                        |
|                        |           |                        |           |            |           |        |                        |

A középső oszlopban automatikusan jelennek meg az összegek, azokat kézzel nem tudja beírni!